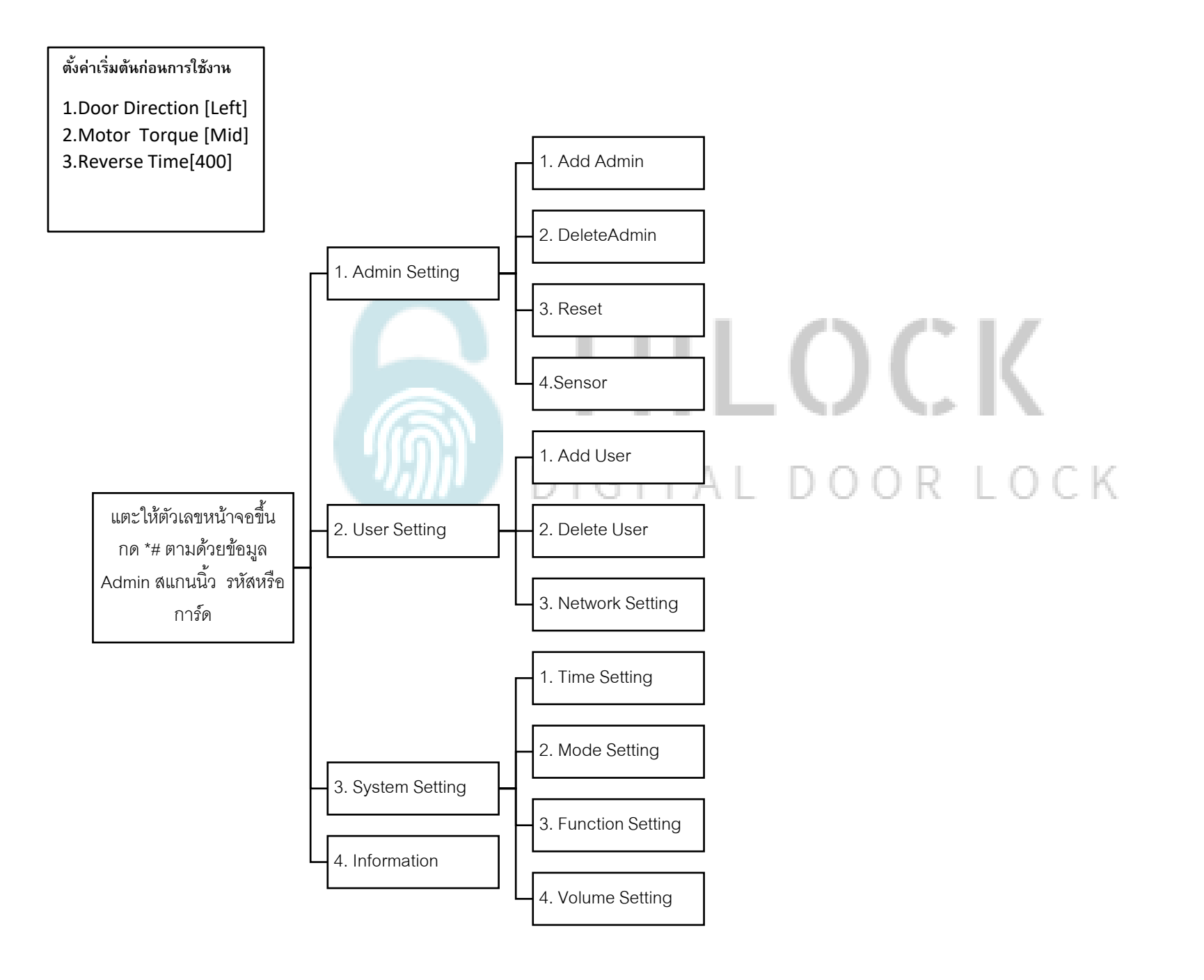

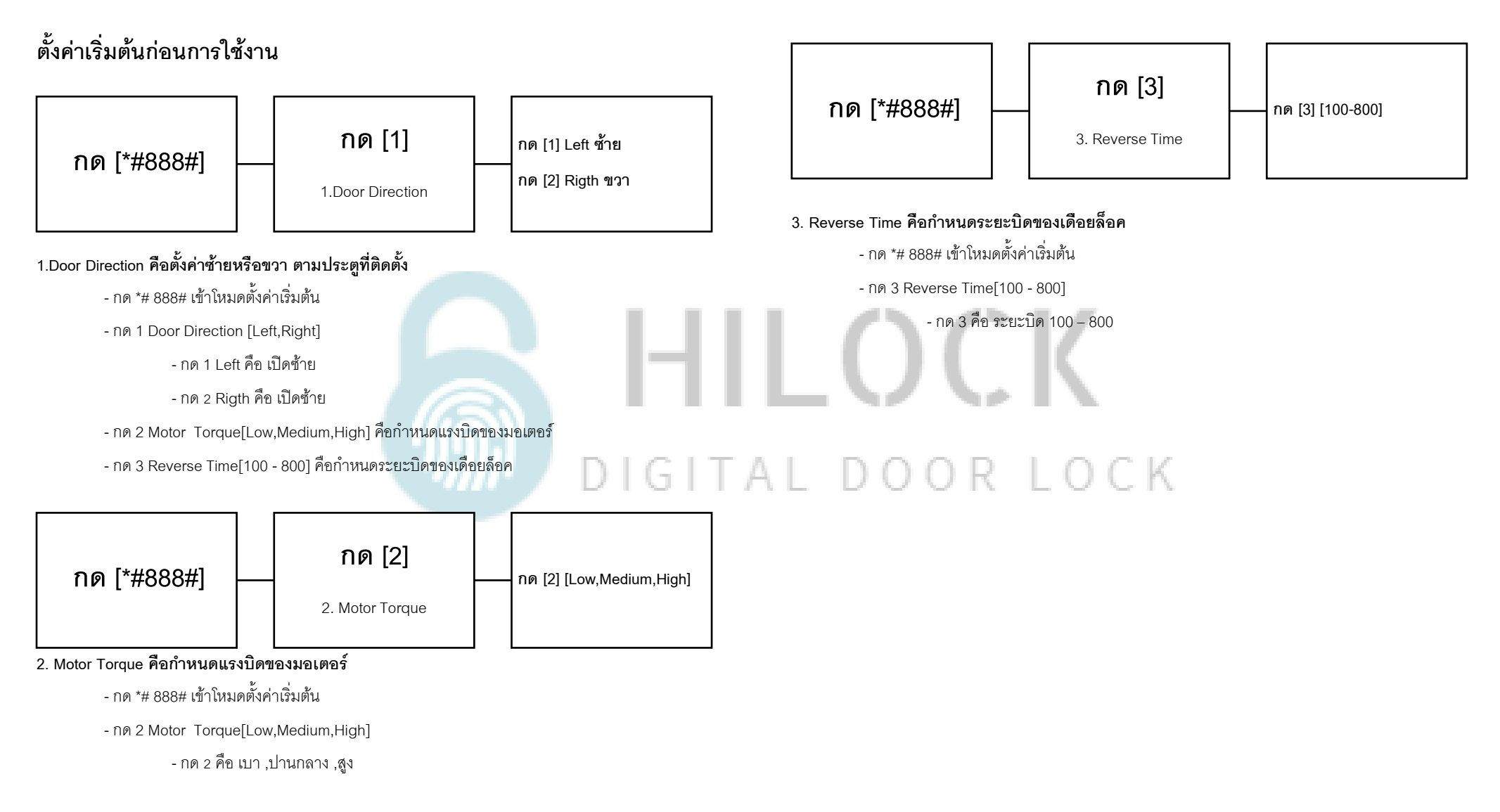

วิธีเข้าโหมด Setting ครั้งแรก

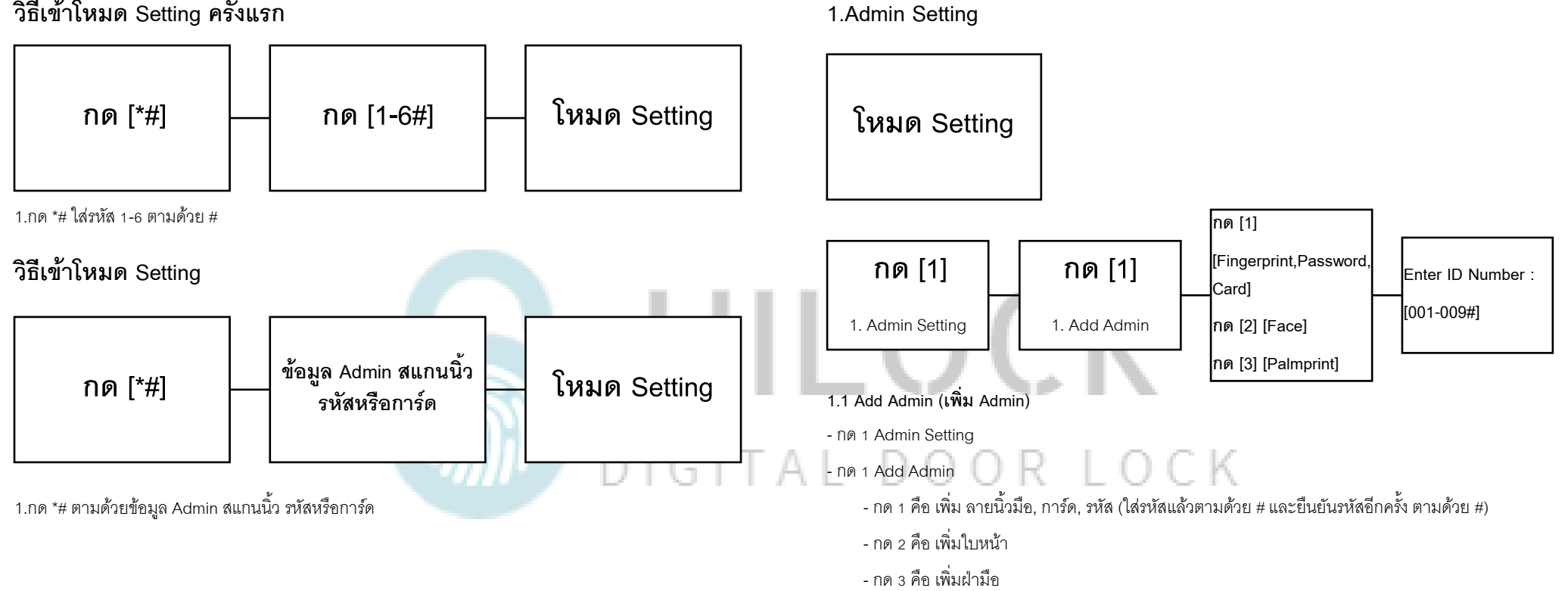

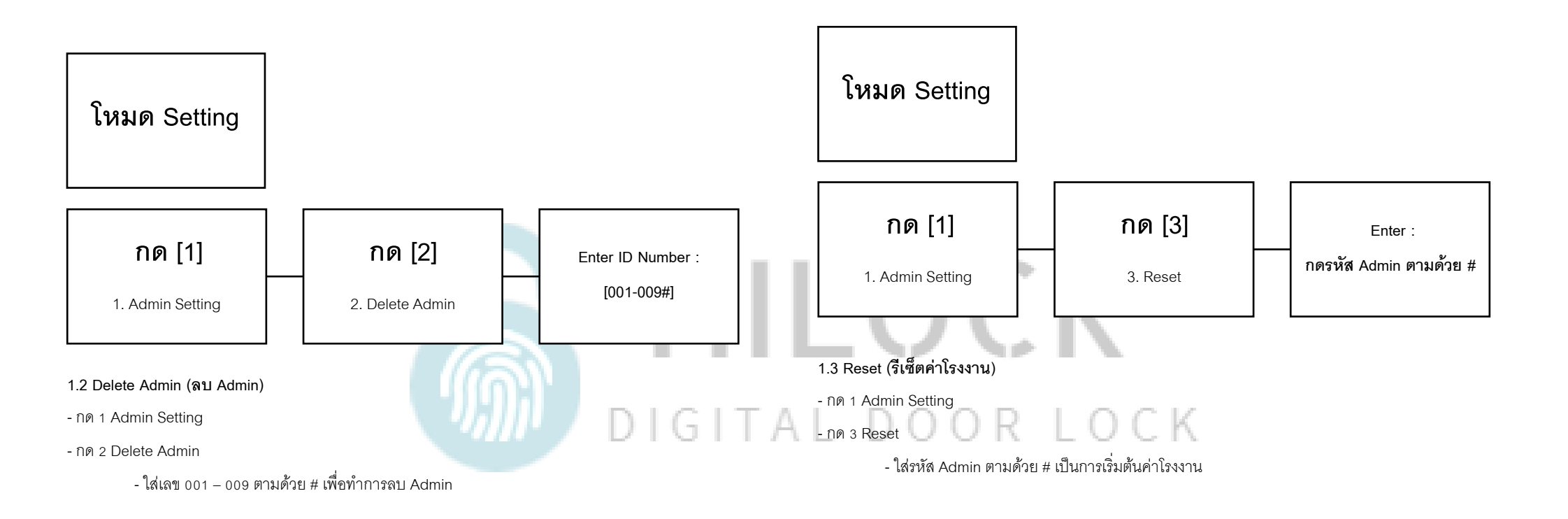

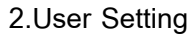

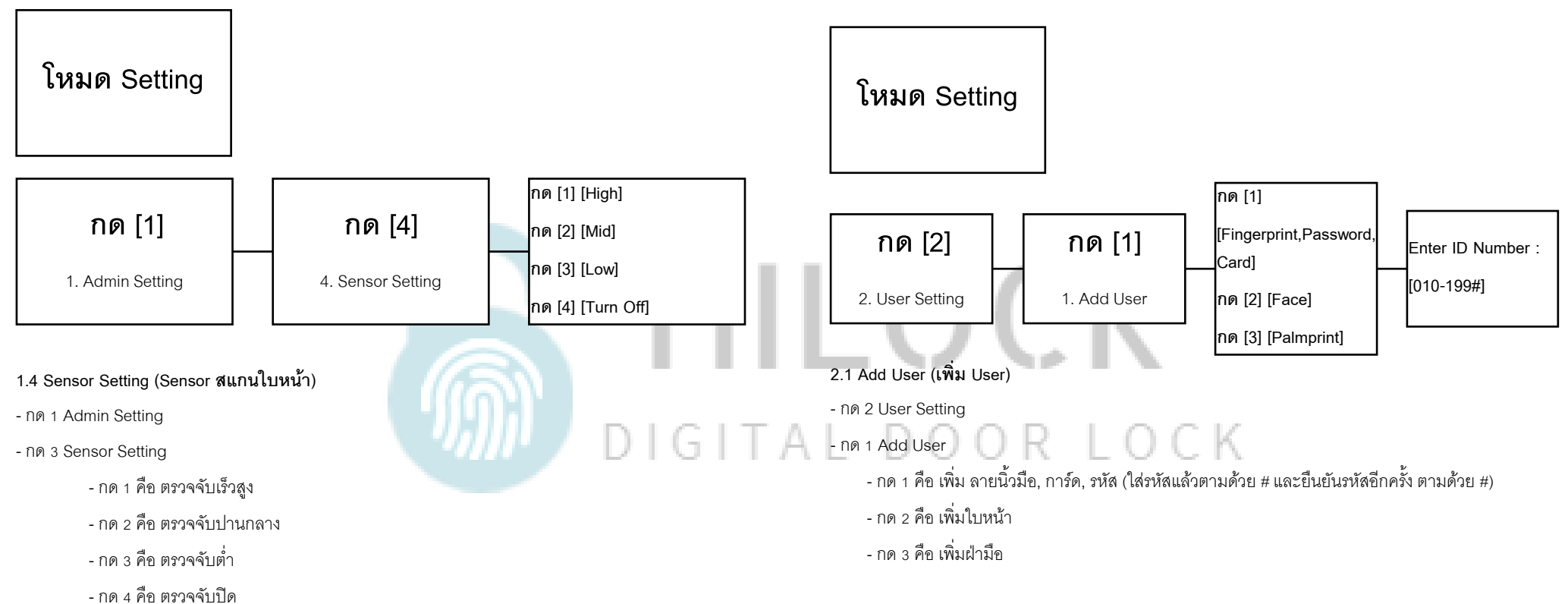

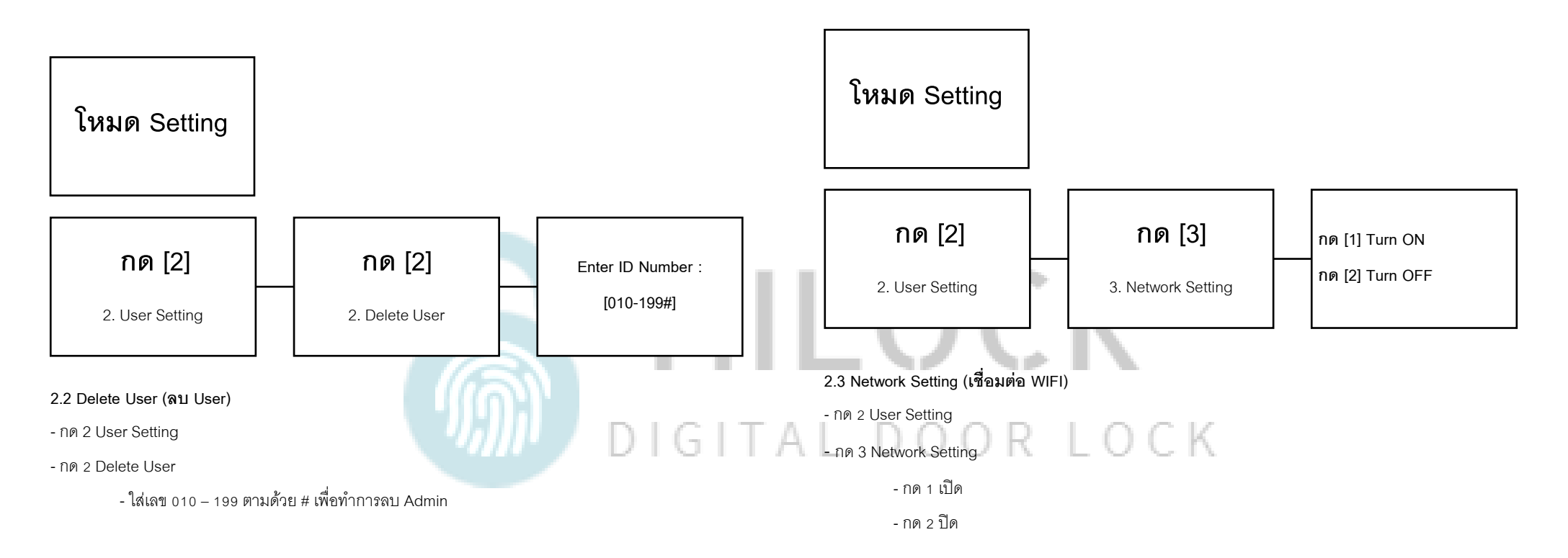

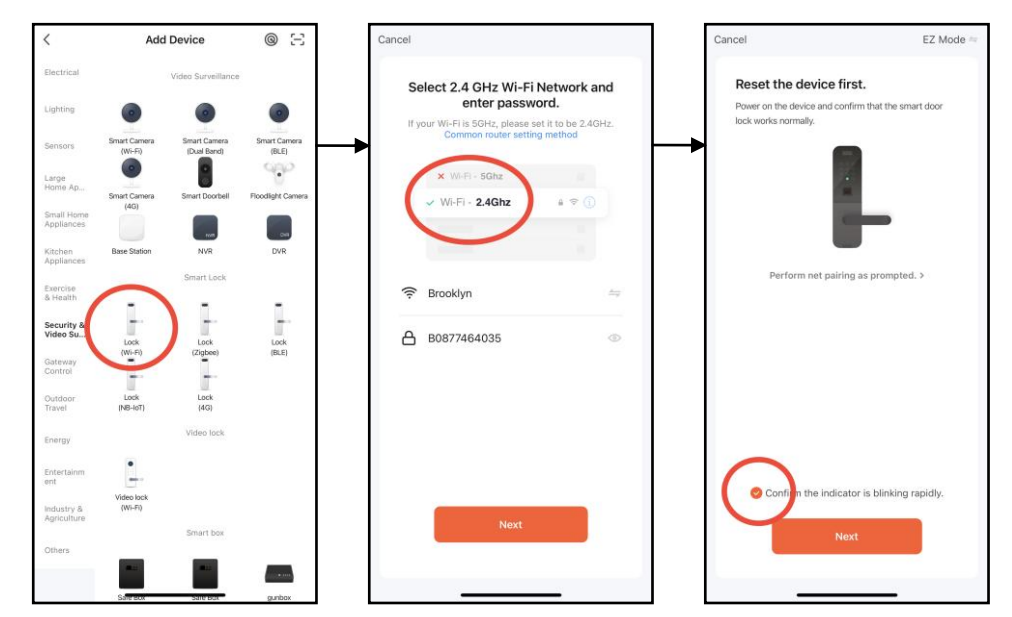

- เปิด Application TuyaSmart บนมือถือ
- เลือกแท็บที่ Security & Video
- เลือก Lock (Wi-Fi)
- เลือก Wi-Fi 2.4G และใส่ Password Wi-Fi
- เลือก EZ Mode

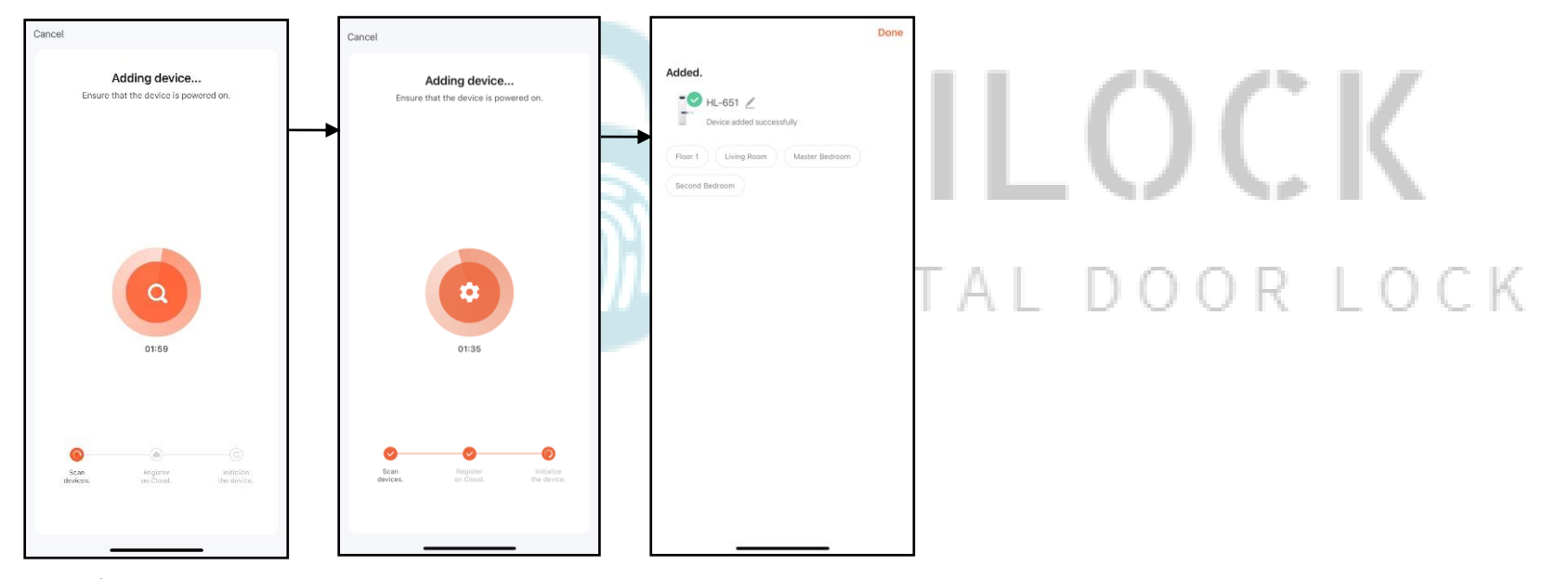

- รอการเชื่อมต่อ Wi-Fi เข้ากับกลอนประตูดิจิตอล
- เชื่อมต่อเรียบร้อย

## 3.System Setting

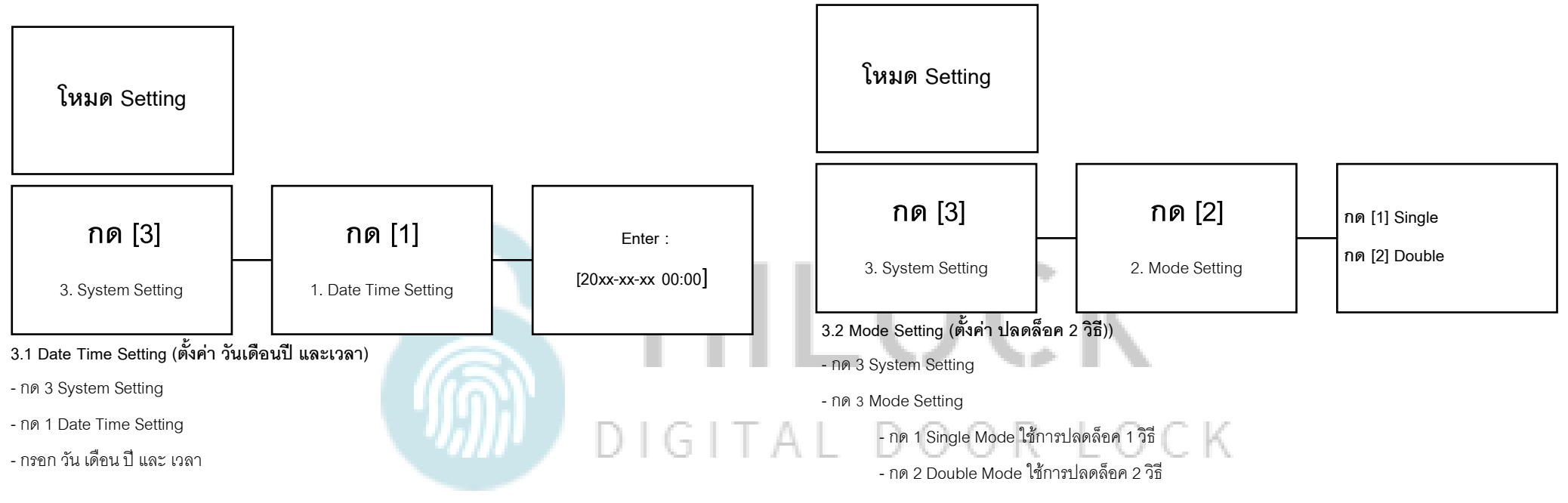

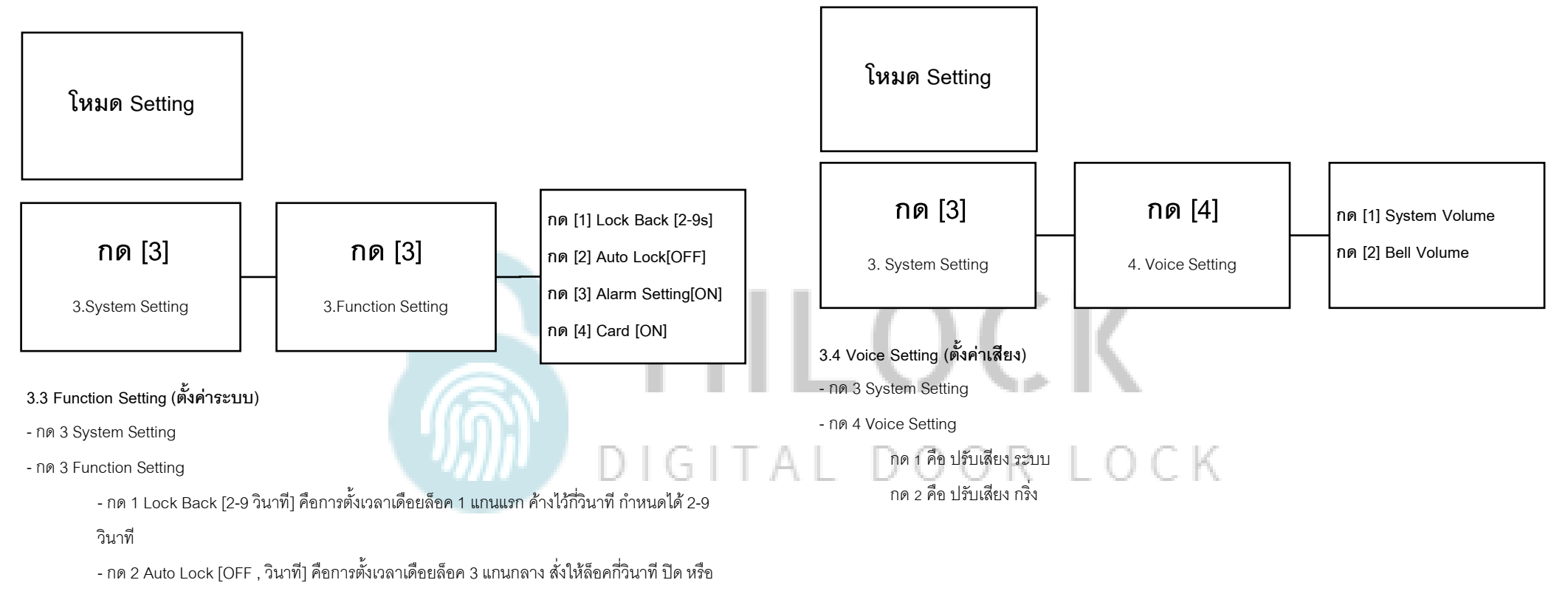

กำหนดเวลาวินาที

- กด 3 Alarm Setting [ON , OFF] คือเสียง Alarm เวลาโดนงัด

- กด 4 Card [ON , OFF] คือปลดล็อคด้วยการ์ด

## 4.Information

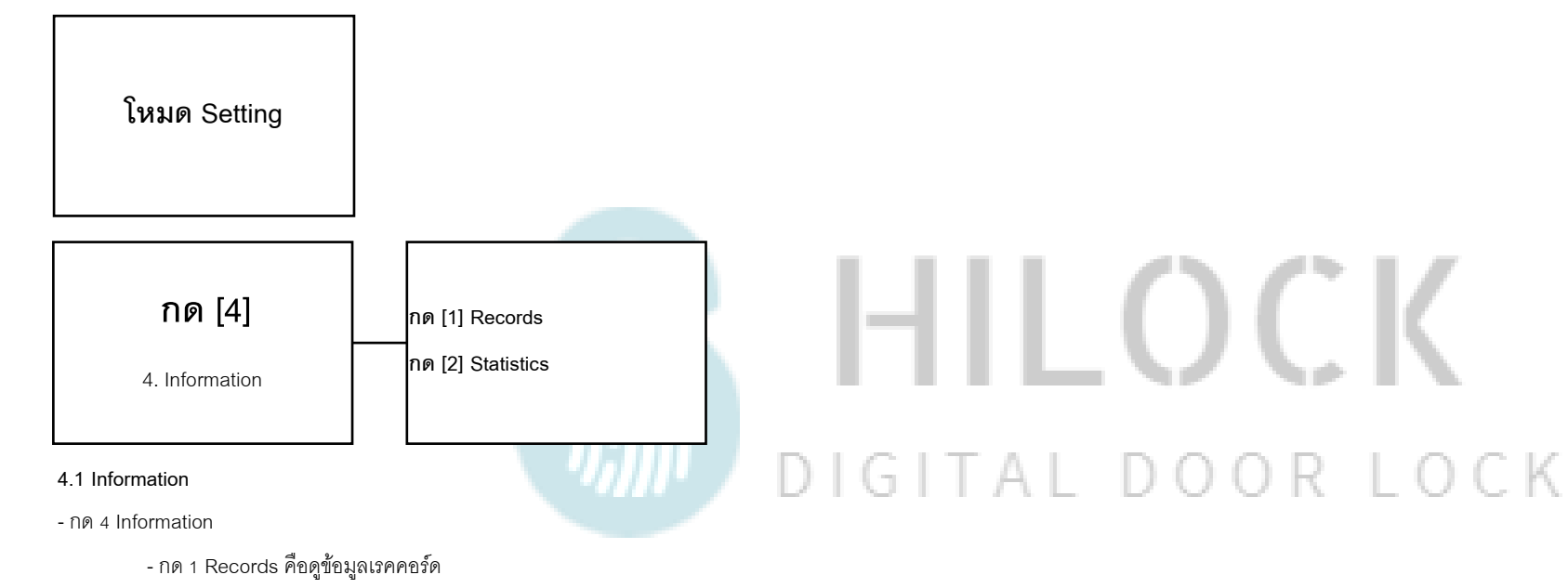

- กด 2 Statistics คือดูข้อมูลบันทึก

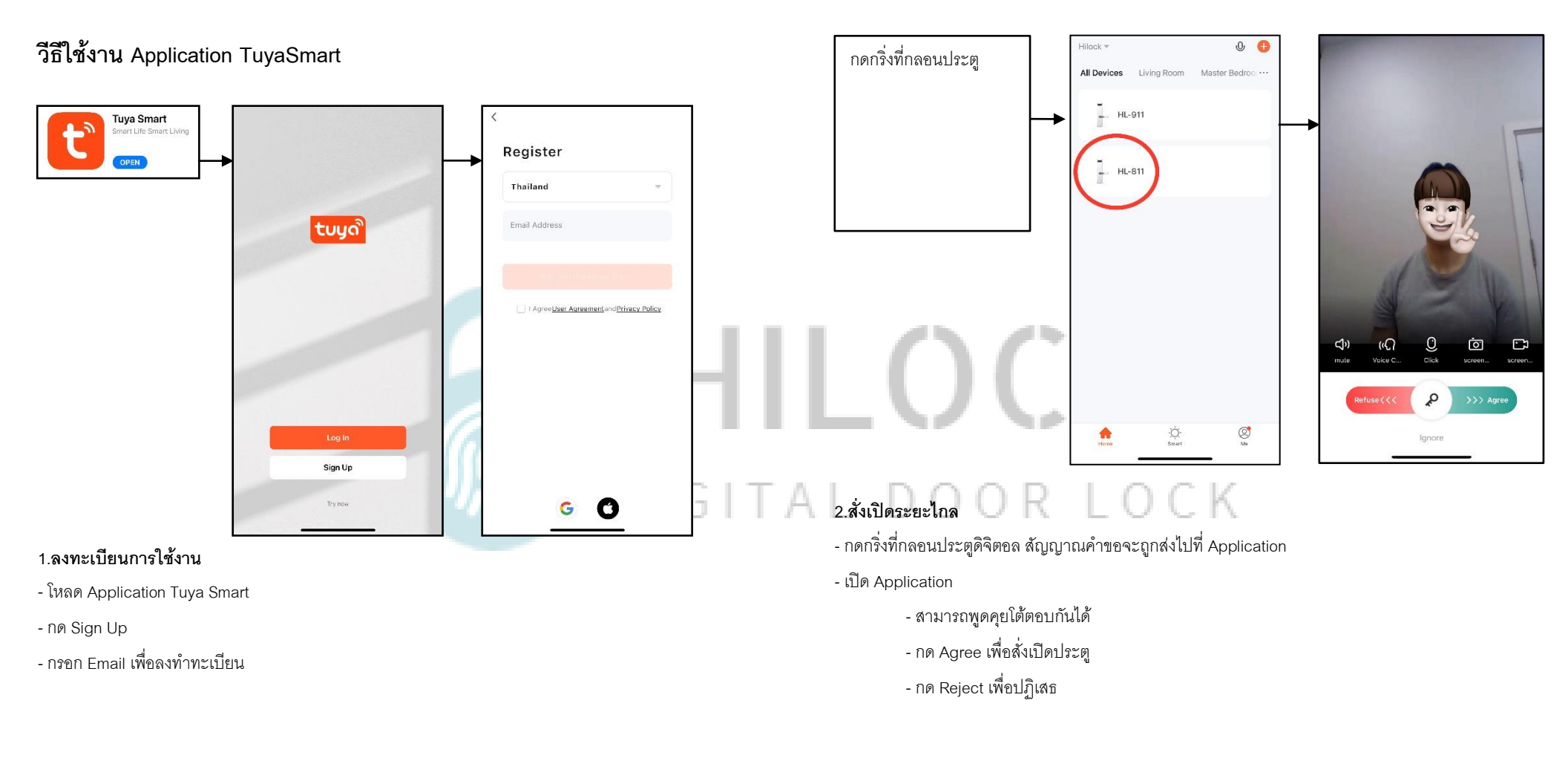

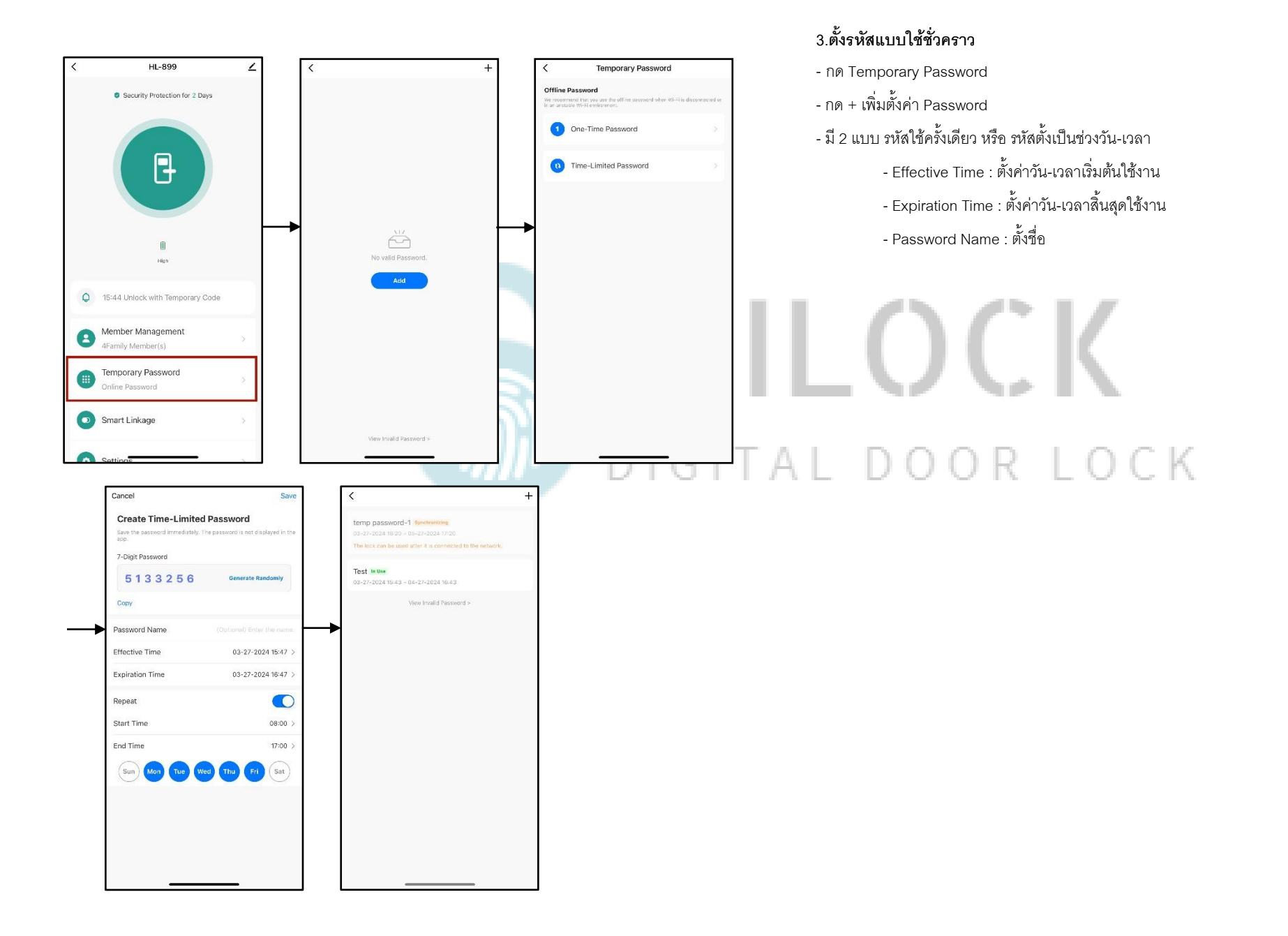

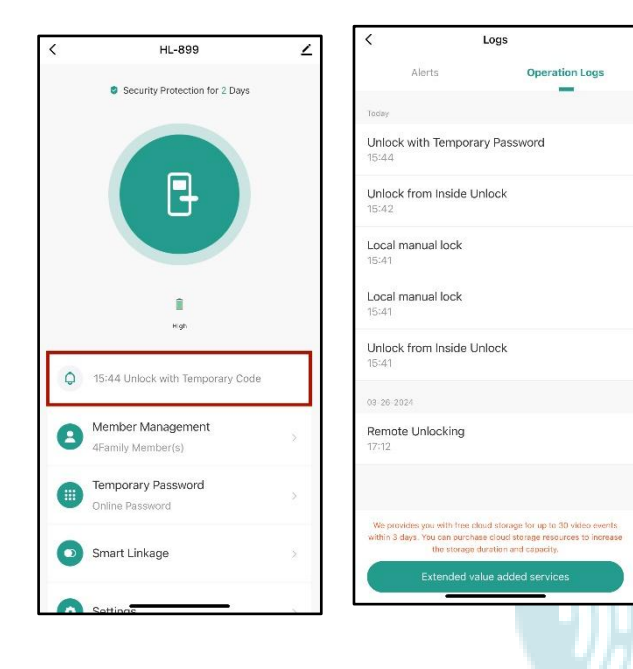

## 4.ดูข้อมูลการเข้า

- กด Unlock Record
- เลือก Operation Logs ดูข้อมูลการเข้า

## HILOCK

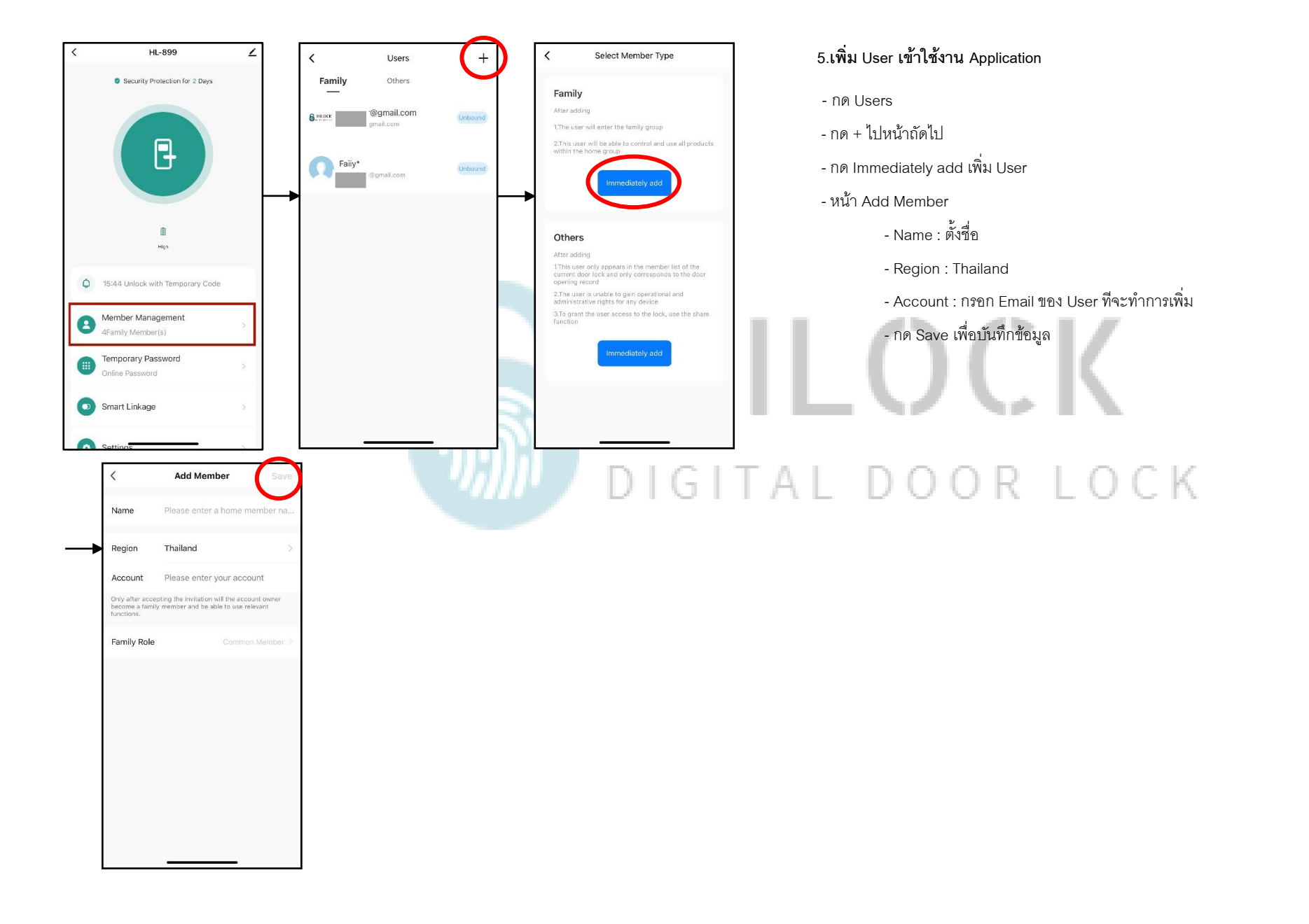

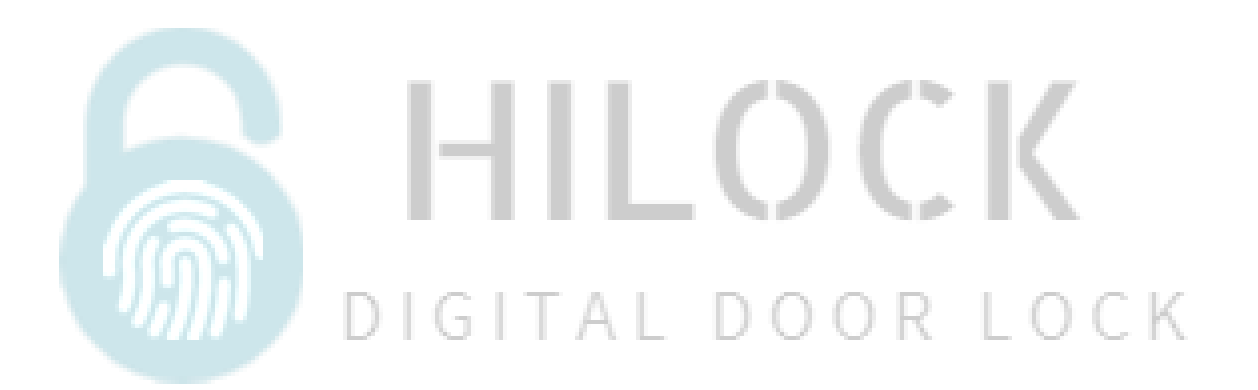